# Podpis kwalifikowany i niekwalifikowany w iBOSS24

### I. Pierwsze logowanie

Na stronie logowania do iBOSS24 należy wybrać w menu rozwijalnym opcję iBOSS e-Podpis:

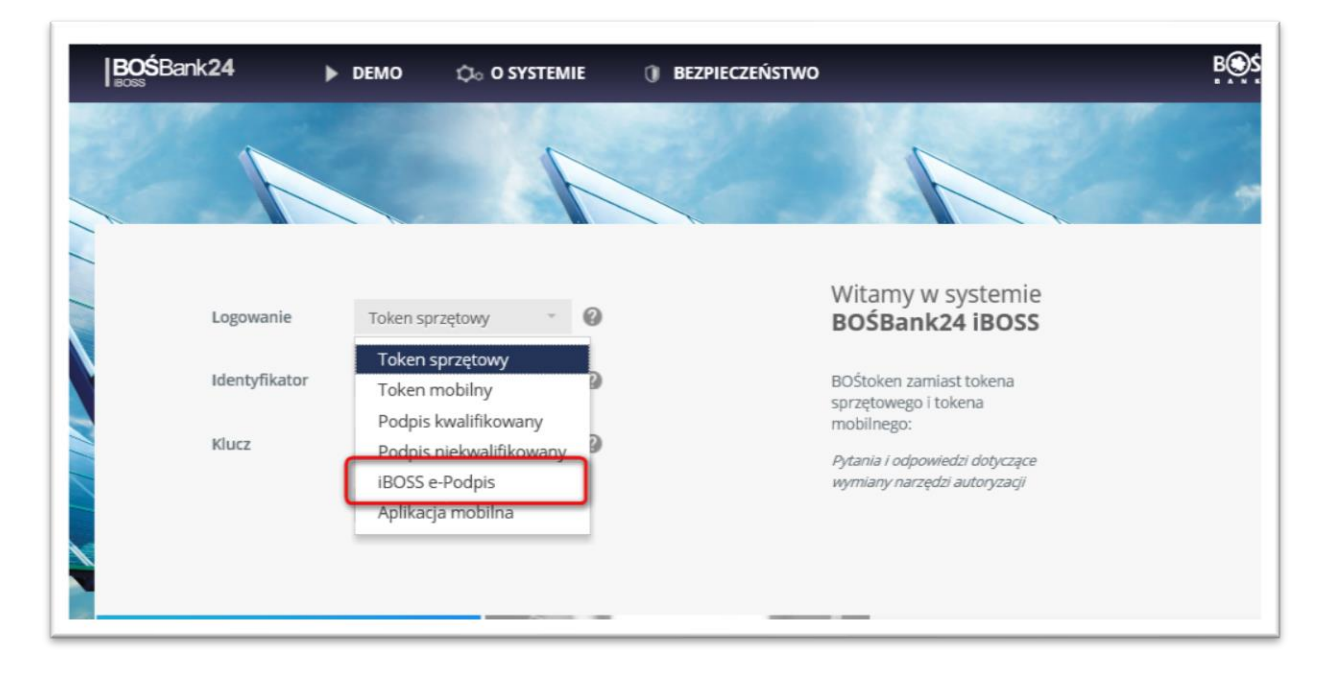

W oknie logowania należy wpisać Identyfikator do logowania (login), który otrzymaliście Państwo od Banku po nadaniu Państwu dostępu do iBOSS24. Jeżeli nie posiadają Państwo tego identyfikatora, należy poprosić o niego u Państwa doradcy lub skontaktować się infolinią Banku.

| Logowanie     | iBOSS e-Podpis   | Ψ. | 0 |
|---------------|------------------|----|---|
| Identyfikator | 94165433         | ШĨ | 0 |
|               | Zaloguj się      | >  |   |
|               | Uruchom aplikacj | ę  |   |

Po naciśnięciu przycisku *Zaloguj się* pojawi się okno o tytule *Logowanie za pomocą iBOSS e-Podpis*. Należy w tym oknie nacisnąć *Uruchom aplikację*:

| Logowan                                       | ie za pomocą iBOSS e-Podpis                                                  |
|-----------------------------------------------|------------------------------------------------------------------------------|
| Oczekiwa                                      | anie na podpis z aplikacji iBOSS e-Podpis                                    |
| Jeżeli okno aplikacj<br>aplikacja została pol | ii iBOSS e-Podpis się nie pojawiło, upewnij się, czy<br>brana i uruchomiona. |
|                                               | Uruchom aplikację                                                            |
|                                               |                                                                              |

Na Państwa komputer pobierze się plik startowy do aplikacji iBOSS e-Podpis. Należy go otworzyć:

Przykładowy ekran dla przeglądarki Chrome:

| Aplikacje 🚸 BO Test 1 🔣 iBOSS cbtest1 | PolishAPI of PSD2 - Payment Ser R Co zmieni PSD2? D 5 Z 15 Z   | (US 📵 Zarząd Banku   BOŚ          | 🖡 MF JPK 🚸 Szkolenie Back Offi 🛸 Szkolenie i                                          |
|---------------------------------------|----------------------------------------------------------------|-----------------------------------|---------------------------------------------------------------------------------------|
|                                       | Centr                                                          | um Wsparcia dla Klient�w Biznesow | rych   Plac∳wki   Produkty Skarbowe   BOŚFaktor   Po                                  |
|                                       | BOŚBank24 ► DEMO ्≎о SYSTEMIE                                  | BEZPIECZEŃSTWO                    | B                                                                                     |
|                                       |                                                                |                                   | NUMBER OF STREET                                                                      |
| 1                                     |                                                                |                                   |                                                                                       |
|                                       |                                                                |                                   |                                                                                       |
|                                       |                                                                |                                   |                                                                                       |
|                                       | Logowanie za pomoca iBOSS e-Podp                               | is ward-                          |                                                                                       |
|                                       | Oczekiwanie na podpis z aplikaciji iBOSS e-Podpis              | BC                                | DSBank24 iBOSS                                                                        |
|                                       | • **                                                           |                                   |                                                                                       |
|                                       | •••*                                                           | BOŚ                               | token zamiast tokena<br>etowego i tokena                                              |
|                                       | Ježeli okno aplikacji iBOSS e-Podpis się nie pojawiło, upewnij | się, czy mob                      | vilnego:                                                                              |
|                                       | aplikacja zostala pobrana i uruchomiona.                       | Pytai<br>wym                      | nia i odpowiedzi dotyczące<br>ilany narzędzi autoryzacji                              |
|                                       | Uruchom aplikację                                              |                                   |                                                                                       |
|                                       | Anuluj                                                         |                                   |                                                                                       |
|                                       |                                                                |                                   |                                                                                       |
|                                       | OTOCZENIE GOSPODARCZE FIRM                                     |                                   |                                                                                       |
|                                       | Analizy, prognozy                                              | 100 M                             | nieznanych nadawców niesie za sobą ryzyk<br>zajnfekowania. Twojego komputera złośliwy |
|                                       | i komentarze<br>ekonomistów BOŚ                                | ŚFaktor                           | oprogramowaniem, które może zosta<br>wykorzystane do kradziety środków z rachunkuj    |
|                                       | Platfo                                                         | rma Faktoringowa                  | Aktualne komunikaty Związku Banków Polskie                                            |
|                                       | CTALL CALL CONTRACTOR                                          | 201                               | dotyczące bezpieczeństwa systemów bankowoś<br>elektronicznych.                        |
|                                       |                                                                | and the second second             |                                                                                       |

#### Przykładowy ekran dla przeglądarki EDGE:

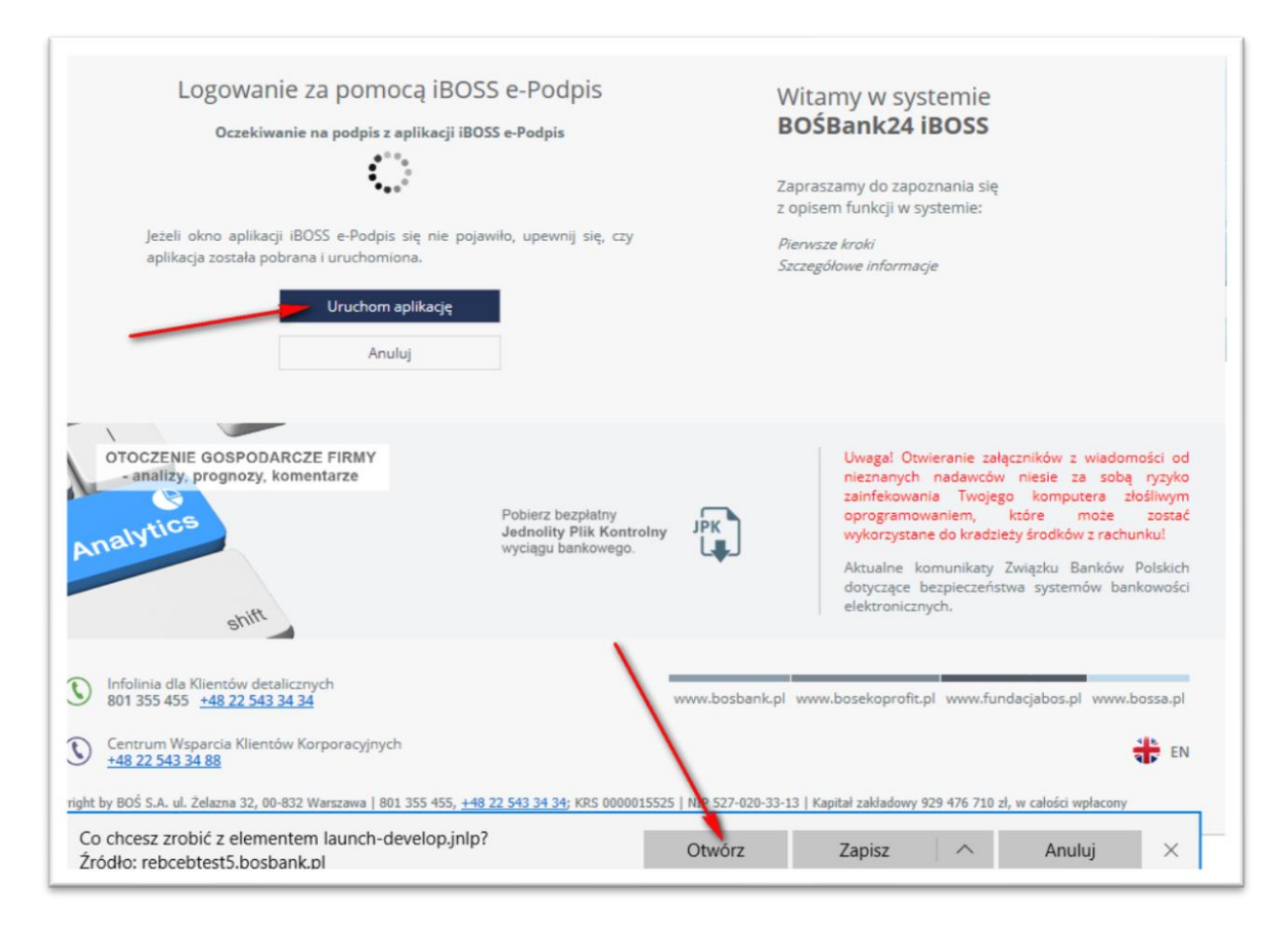

#### Przykładowy ekran dla przeglądarki Firefox:

| BOŚBank24                         | ▶ DEMO                                                                                             | Ç₀ o systemie                                                                                                  | entrum Wsparcia dla Rlientow B<br>BEZPIECZEŃSTWC                                                                                                    | siznesowych   Placowiki   Produkty Skarbowe                                                            | BUSFaktor |
|-----------------------------------|----------------------------------------------------------------------------------------------------|----------------------------------------------------------------------------------------------------|----------------------------------------------------------------------------------------------------|----------------------------------------------------------------------------------------------------|-----------|
| 4                                 |                                                                                                    | R                                                                                                    | Otwieranie launch.jnlp                                                                                                    | N                                                                                                    | ×         |
| Log<br>Jeżeli okna<br>aplikacja z | OWANIE ZA DOI<br>Oczekiwanie na podp<br>o aplikacji iBOSS e-Por<br>ostała pobrana i uruch<br>Uruch | mocą iBOSS e-Poo<br>is z aplikacji iBOSS e-Podpis<br>ofijis się nie pojawiło, upewr<br>omiona.<br>om aplikację | Rozpoczęto pobieranie pliku<br><b>I launch.jnlp</b><br>Typ pliku: INLP File<br>Adres: https://iboss24.<br>Po zakończeniu pobierania:<br>Otwórz za p <u>o</u> mocą<br>Zapigz plik<br>Z <u>a</u> pamiętaj tę decyzj | z<br>Lpl<br>z<br>Java(TM) Web Launcher (domyślny) ~<br>ję dla wszystkich plików tego typu<br>OK Anuluj |           |

Wówczas rozpocznie się automatyczne pobieranie aplikacji iBOSS e-Podpis, które zakończy się, gdy otworzy się następujące okno. W tym oknie należy wybrać podpis kwalifikowany lub niekwalifikowany (w zależności od tego z czego korzysta użytkownik). W przypadku podpisu kwalifikowanego należy także wybrać rodzaj karty.

| 🖉 Wybór metody akceptacji         | - 🗆 X          |
|-----------------------------------|----------------|
| iBOSS e-Podpis                    | BOŚBank24      |
| Metoda akceptacji:                |                |
| Podpis kwalifikowany              | -              |
| Dostawca podpisu kwalifikowanego: |                |
| KIR (karta Carbon)                | •              |
|                                   | Anuluj Wybierz |
|                                   |                |

| BUSS e-Podpis (podpis kwalifikowany) |             | -   |             | х |
|--------------------------------------|-------------|-----|-------------|---|
| iBOSS e-Podpis                       | BOSS        | Bar | 1k <b>2</b> | 4 |
| Dane do podpisu:                     |             |     |             |   |
| Logowanie do iBOSS e-Podpis          |             |     |             |   |
| Zmień metodę akceptacji              |             |     |             |   |
|                                      | Certyfikat: |     |             |   |
|                                      | CN=Joanna   | C=F | PL          | * |
|                                      | Podaj PIN:  | 1   |             |   |
|                                      | Anuluj      | P   | odpisz      |   |

W menu rozwijalnym należy wybrać właściwy podpis i wpisać PIN do tego podpisu, a następnie przycisk *Podpisz.* Za chwilę aplikacja iBOSS e-Podpis potwierdzi prawidłowość podpisu za pomocą zielonego znaku OK (patrz rysunek poniżej). Będzie to oznaczało, że poprawnie zalogowano się do iBOSS e-Podpis.

| BUSS e-Podpis (podpis kwalifikowany) | x           |
|--------------------------------------|-------------|
| iBOSS e-Podpis                       | BOSSBank24  |
| Dane do podpisu:                     |             |
| Logowanie do iBOSS e-Podpis          |             |
|                                      |             |
| Poprawnie wysłano podpisane dane     | Zamknij (3) |

**Uwaga:** Aplikacja ta od tego momentu iBOSS e-Podpis będzie działała w tle i będzie otwierać się za każdym razem, gdy będzie składany podpis lub będzie następowało zalogowanie do iBOSS24, do czasu wylogowania z komputera lub ręcznego zamknięcia iBOSS e-Podpis.

Po zalogowaniu do iBOSS e-Podpis, poprzednie okno logowania otworzy się ponownie. Tym razem będzie ono służyło do zalogowania do iBOSS24.

| IBU55 e-Podpis (podpis kwalifikowany) |             | -   |             | X |
|---------------------------------------|-------------|-----|-------------|---|
| iBOSS e-Podpis                        | BOSS        | Bai | nk <b>2</b> | 4 |
| Dane do podpisu:                      |             |     |             |   |
| Logowanie do iBOSS e-Podpis           |             |     |             |   |
|                                       |             |     |             |   |
|                                       |             |     |             |   |
| Zmień metodę akceptacji               | Certvfikat: |     |             |   |
|                                       | CN=Joanna   | C=  | PL          | • |
|                                       | Podaj PIN:  |     |             | _ |
|                                       |             |     |             |   |
|                                       | Anuluj      | ţ   | odpisz      |   |
|                                       |             |     |             |   |

Po ponownym wpisaniu PIN i przycisku Podpisz nastąpi zalogowanie do iBOSS24.

# II. Podpisywanie dyspozycji

Przed pierwszym podpisaniem dyspozycji za pomocą iBOSS e-Podpis, należy zmienić domyślną metodę autoryzacji. Należy to wykonać w opcji Uprawnienia użytkownika, która znajduje się w górnym menu iBOSS24:

| (onfiguracja interfejsu użytł                                                                      | ownika                                                                                    | Nowe polecenie przelewu 🛛 Rachunki Wnioski 🏠                                                    |
|----------------------------------------------------------------------------------------------------|-------------------------------------------------------------------------------------------|-------------------------------------------------------------------------------------------------|
| )pcja Konfiguracja interfejsu Użytkownika poz<br>vskazanie strony startowej oraz wybranie indywidu | wala na zarządzanie pomocą kontekstową, o<br>alnej wersji kolorystycznej systemu bankowoś | kreślenie domyślnej metody autoryzacji, konfigurację ekranu głównego oraz<br>ci elektronicznej. |
|                                                                                                    |                                                                                           | Więcej: Instrukcja obsługi opcji Konfiguracja interfejsu Użytkownika,                           |
| Nyświetl pomoc kontekstową dla formatek                                                            | ~                                                                                         |                                                                                                 |
| Nybierz wersję kolorystyczną                                                                       | 0 📕 0 📕 0 📕 (                                                                             | • 🔳 • 🔳                                                                                         |
| Wybierz stronę startową                                                                            | Ekran główny                                                                              | · · · · · · · · · · · · · · · · · · ·                                                           |
| Jostosuj ekran główny                                                                              |                                                                                           |                                                                                                 |
|                                                                                                    | INFORMACJE DOSTĘPNE                                                                       |                                                                                                 |
|                                                                                                    |                                                                                           | WIADOMOSCI                                                                                      |
|                                                                                                    |                                                                                           | RACHUNKI                                                                                        |
|                                                                                                    |                                                                                           | KARTY                                                                                           |
|                                                                                                    |                                                                                           | LOKATY                                                                                          |
|                                                                                                    |                                                                                           | KREDYTY                                                                                         |
|                                                                                                    |                                                                                           | OSTATNIE OPERACJE NA RACHUNKACH                                                                 |
|                                                                                                    |                                                                                           | WNIOSKI                                                                                         |
|                                                                                                    |                                                                                           |                                                                                                 |

Po wykonaniu zmiany domyślnej metody autoryzacji na dyspozycjach/zleceniach do autoryzacji znajdują się przyciski *Podpisz* oraz *Uruchom aplikację iBOSS e-Podpis*:

| Uruchom aplikację iBOSS e-Podpis |  |
|----------------------------------|--|
| Podpisz                          |  |

Do podpisywania służy przycisk *Podpisz*. Przycisk Uruchom aplikację iBOSS e-Podpis należy uruchomić tylko w sytuacji np. przypadkowego zamknięcia aplikacji iBOSS e-Podpis, która standardowo powinna działać w tle. Po naciśnięciu przycisku *Podpisz* otworzy się okno iBOSS e-Podpis. W oknie *Dane do podpisu*, znajdują się podstawowe dane podpisywanej dyspozycji.

| iBOSS e-Podpis                                                                           | BOSSBank24       |
|------------------------------------------------------------------------------------------|------------------|
| Dane do podpisu:                                                                         |                  |
| Przelew krajowy<br>Odbiorca: / lintel<br>Na rachunek: 5 15 4580 0081<br>Kwota: 32,00 PLN |                  |
| Zmien metodę akceptacji                                                                  | Certyfikat:      |
|                                                                                          | CN=Joann ka,C=PL |
|                                                                                          | Podaj PIN:       |
|                                                                                          |                  |

Dyspozycję należy zaakceptować wpisując PIN do podpisu kwalifikowanego / niekwalifikowanego.

## III. Weryfikacja konfiguracji ustawień na komputerze.

**W przypadku trudności z zalogowaniem podpisem kwalifikowanym** należy upewnić się, że podłączyliście Państwo swój podpis do komputera (został włożony czytnik wraz z kartą) oraz że w systemie operacyjnym prawidłowo zainstalowany jest certyfikat podpisu kwalifikowanego, który będą Państwo używać. Można to sprawdzić przy użyciu oprogramowania, które standardowo Państwo otrzymujecie od wystawcy podpisu razem z zestawem podpisu. Takim oprogramowaniem jest np. Menedżer Crypto Card Suit:

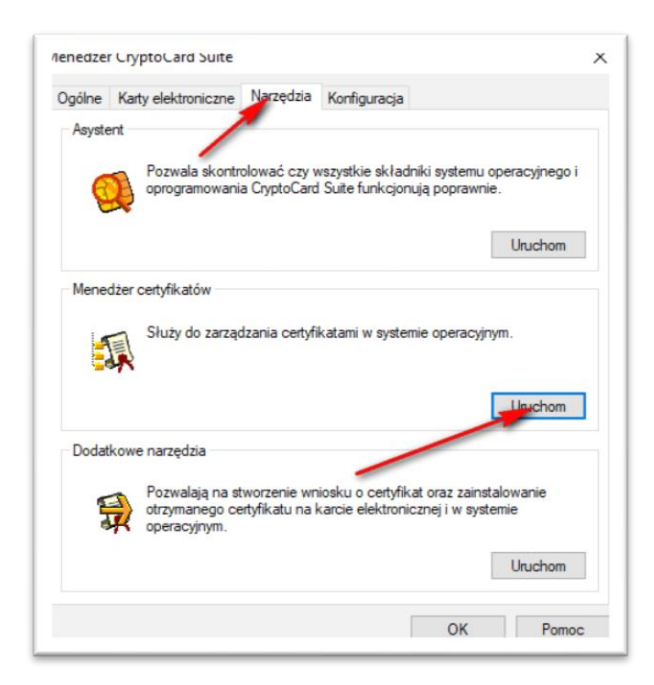

Jeżeli w Menedżerze Certyfikatów (patrz rysunek powyżej) nie wyświetla się Państwa certyfikat, należy go zainstalować zgodnie z instrukcją, którą otrzymaliście Państwo od wystawcy podpisu razem z zestawem podpisu. W przypadku problemów z instalacją należy skontaktować się z infolinią wystawcy Państwa podpisu.

**Kolejnym krokiem** jest sprawdzenie, czy korzystacie Państwo z prawidłowej wersji oprogramowania Java. iBOSS24 do prawidłowego działania wymaga oprogramowania Java w wersji 8. Można to sprawdzić - dla przykładu w systemie Windows 10 - wchodząc w opcję Configure Java:

|                             | Centrur                |
|-----------------------------|------------------------|
| E C ©                       | <br>DEMO Ô₀ O SYSTEMIE |
| Najlepszy wynik             |                        |
| Configure Java<br>Aplikacja |                        |
|                             |                        |
|                             | iBOSS e-Podpis 🔹 🔮     |
|                             | <b>1</b>               |
|                             | Zaloguj się 🗲          |
|                             | Uruchom aplikację      |
|                             |                        |
| 3                           | CZE FIRMY<br>mentarze  |
|                             | Pobierz bezpl          |
|                             | Jednolity Pli          |

A po wyświetleniu panelu Java – General>>About:

| May Java Control Panel                                                                         | _                     |   | $\times$ |
|------------------------------------------------------------------------------------------------|-----------------------|---|----------|
| Seneral Java Security Advanced Advanced View version information about Java Control Panel.     |                       |   |          |
| About Java                                                                                     |                       | × |          |
| Network Settin<br>Network settin<br>settings in you                                            |                       | ^ | vork     |
| Temporary Int                                                                                  |                       |   |          |
| Files you use in<br>advanced user<br>For more information about Java technology and to explore | rved.<br>e great Java |   |          |
| Java in the bro<br>See the Securi                                                              |                       |   |          |
|                                                                                                |                       |   |          |
|                                                                                                |                       |   |          |
|                                                                                                |                       |   |          |
| ОК                                                                                             | Cance                 | / | Apply    |

**Uwaga:** Koniecznie jest również to, aby wersja Java była dostosowana do wykorzystywanej u Państwa przeglądarki internetowej. Jeżeli korzystacie Państwo z przeglądarki 64 bitowej (obecnie prawie wszystkie przeglądarki, np. Chrome, Edge, Mozilla Firefox), należy również korzystać z Javy 64 bitowej oraz analogicznie – dla przeglądarki 32 bitowej musi być wykorzystywana Java 32 bitowa. Przykładowo dla przeglądarki Firefox można to sprawdzić w opcji Pomoc>>O programie:

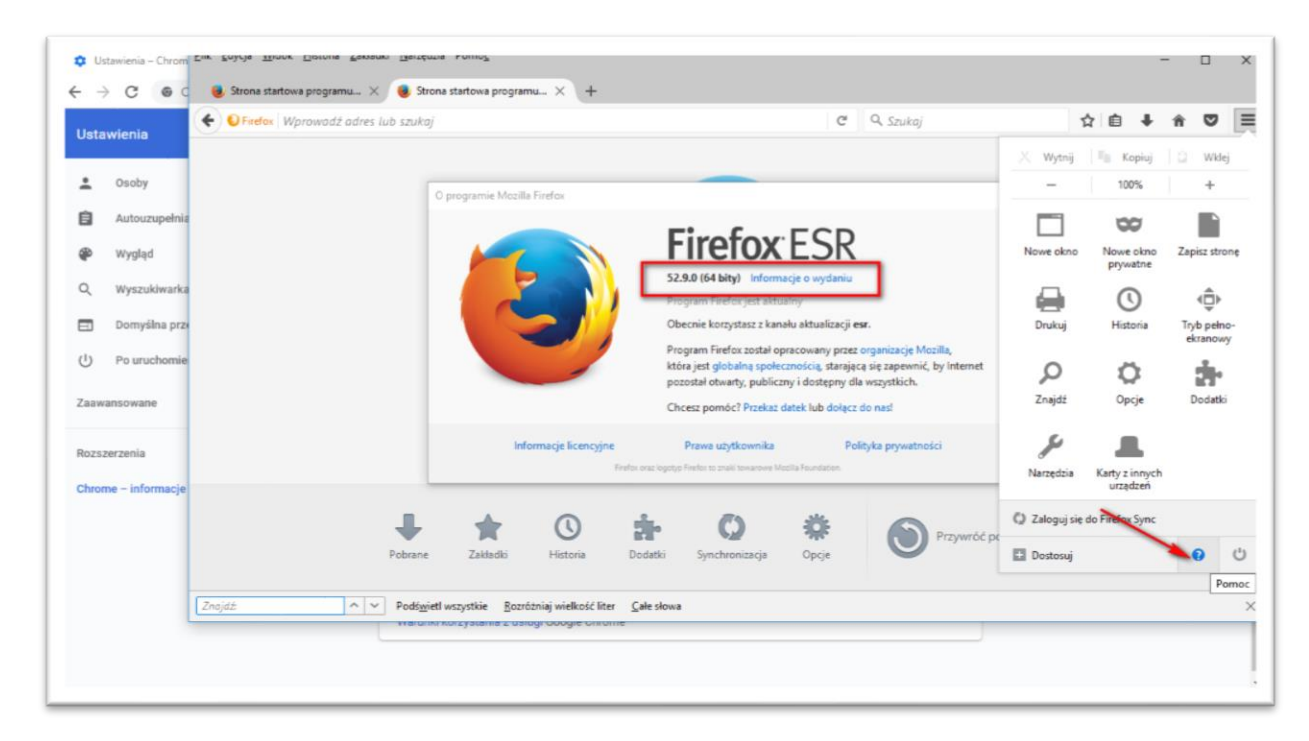

Szczegółowe informacje jaką wersję Java zainstalować na komputerze znajdziecie Państwo na stronie producenta tego oprogramowania <u>https://www.java.com</u>

Wersja 1.0 dnia 13.09.2019